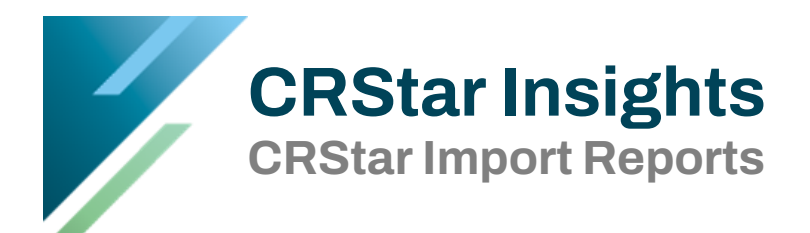

This CRStar Insight discusses the import report function, including the ability to select the items to be included, order of items, as well as the ability to sort the columns of data on the end report.

Import report data items can be included/excluded from the Import Configuration Screen, under the System Administration tab (users MUST have access to the System Administration menu to make these changes).

Below is an example of the Import Report.

| 19 R | ecords process | ed by MG - CASEFIND | ING -CSV- ICD10 | New Patien | ts: 5   New Pr | rimaries: 28 | New Last Co | ntact Da | tes: 0                   | May 24, 2021        |
|------|----------------|---------------------|-----------------|------------|----------------|--------------|-------------|----------|--------------------------|---------------------|
|      | MRN            | Last Name           | First Name      | Dob        | Admit Date     | ICD Code 1   | ICD Code 2  | Торо     | Comments                 | Status/Action Taken |
| 1    | 06515916       | MARLENE             | REDARROW        | 1933-01-01 | 2019-05-30     | N87          | N890        | C539     | N87 Malignant neoplasm ( | New Patient         |
| 2    | 05684628       | MARVEL              | CAPTAIN         | 1949-04-19 | 2019-05-18     | N891         | D2321       | C529     | N891 Malignant neoplasm  | New Patient         |
| 3    | 02156110       | RED                 | IRONMAN         | 1914-04-28 | 2019-10-03     | N893         | C7801       | C529     | N893 Secondary neoplasm  | New Patient         |
| 4    | 03505214       | WIDOW               | HAPPY           | 1948-10-09 | 2019-10-08     | N901         | D239        | C519     | N901 Malignant neoplasm  | New Patient         |
| 5    | 06882166       | WITCH               | GREEN           | 1979-08-09 | 2019-10-21     | N903         | K6282       | C519     | N903 Other unspecified m | New Patient         |
| 6    | 05684628       | AMERICA             | CAPTAIN         | 1949-04-19 | 2016-12-18     | N901         | R87811      | C519     | N901 Malignant neoplasm  | New Primary         |
| 7    | 05684628       | AMERICA             | CAPTAIN         | 1949-04-19 | 2016-12-18     | N901         | R87811      | C529     | N901 Malignant neoplasm  | New Primary         |
| 8    | 05684628       | AMERICA             | CAPTAIN         | 1949-04-19 | 2016-12-18     | N859         | R102        | C559     | N859 Malignant neoplasm  | New Primary         |
| 9    | 05684628       | AMERICA             | CAPTAIN         | 1949-04-19 | 2016-12-18     | N859         | R102        | C763     | N859 Malignant neoplasm  | New Primary         |
| 10   | 05713562       | BANNER              | BRUCE           | 1920-02-08 | 2016-10-10     | D3709        | D649        | C069     | D3709 Malignant neoplasr | New Primary         |
| 11   | 05713562       | BANNER              | BRUCE           | 1920-02-08 | 2016-10-10     | D3709        | D649        | C420     | D3709 Malignant neoplasr | New Primary         |
| 12   | 02182500       | HERO                | BATMAN          | 1943-09-21 | 2016-09-03     | D494         | K148        | C679     | D494 Benign neoplasm of  | New Primary         |
| 13   | 02182500       | HERO                | BATMAN          | 1943-09-21 | 2016-09-03     | D494         | K148        | C029     | D494 Benign neoplasm of  | New Primary         |
| 14   | 02182500       | HERO                | BATMAN          | 1943-09-21 | 2016-09-03     | D72829       | D014        | C420     | D72829 Benign neoplasm   | New Primary         |
| 15   | 02182500       | HERO                | BATMAN          | 1943-09-21 | 2016-09-03     | D72829       | D014        | C260     | D72829 Benign neoplasm   | New Primary         |
| 16   | 06515916       | HERO                | GREENARROW      | 1933-01-01 | 2017-01-30     | N841         | N857        | C539     | N841 Malignant neoplasm  | New Primary         |
| 17   | 06515916       | HERO                | GREENARROW      | 1933-01-01 | 2017-01-30     | N841         | N857        | C559     | N841 Malignant neoplasm  | New Primary         |
| 18   | 06515916       | HERO                | GREENARROW      | 1933-01-01 | 2017-01-30     | N762         | D696        | C519     | N762 Malignant neoplasm  | New Primary         |
| 19   | 06515916       | HERO                | GREENARROW      | 1933-01-01 | 2017-01-30     | N762         | D696        | C420     | N762 Malignant neoplasm  | New Primary         |
| 20   | 03281200       | HERO                | HULK            | 1943-09-21 | 2016-09-03     | D6949        | D3702       | C420     | D6949 Malignant neoplasr | New Primary         |
| 21   | 03281200       | HERO                | HULK            | 1943-09-21 | 2016-09-03     | D6949        | D3702       | C029     | D6949 Malignant neoplasr | New Primary         |
| 22   | 02548714       | HERO                | SPIDERWOMAN     | 1932-10-18 | 2017-02-18     | N329         | N6459       | C509     | N329 Malignant neoplasm  | New Primary         |
| 23   | 02548714       | HERO                | SPIDERWOMAN     | 1932-10-18 | 2017-06-01     | Q180         | R87611      | C349     | Q180 Malignant neoplasm  | New Primary         |
| 24   | 02548714       | HERO                | SPIDERWOMAN     | 1932-10-18 | 2017-06-01     | Q180         | R87611      | C539     | Q180 Malignant neoplasm  | New Primary         |
| 25   | 02548714       | HERO                | SPIDERWOMAN     | 1932-10-18 | 2017-02-18     | D751         | D015        | C420     | D751 Malignant neonlasm  | New Primary         |
| -    | Print          | 🔀 Excel 🛛 🖻         | ¥ Exit          |            |                |              |             |          |                          |                     |

To make changes to the data items included on the import report, click on System Administration, Utilities, then Import Config. Select the appropriate import name from the Import Name field and then allow the screen to load.

|                                               | Global Dir Impo      | rt Confi                   | g DB Validation |          |        |                         |  |  |
|-----------------------------------------------|----------------------|----------------------------|-----------------|----------|--------|-------------------------|--|--|
|                                               | Import Configuration |                            |                 |          |        |                         |  |  |
| DASHBOARD                                     | Import Name:         | KL- DEMO CASEFINDING ICD10 |                 |          |        |                         |  |  |
| ABSTRACT MANAGEMENT                           | Import File Columns  | _                          |                 |          |        |                         |  |  |
| FOLLOW UP MANAGEMENT                          | Hospital Codes       |                            |                 | ,        |        | ]                       |  |  |
| REPORTING                                     | Marital Status Codes |                            | Import Column   | Position | Length | Rpt Col                 |  |  |
| SYSTEM ADMINISTRATION                         | Race Codes           | ▶ 1                        | MRN -           | 1        |        | 1                       |  |  |
| Security Maintenance                          | Sex Codes            | 2                          | First_Name 🔻    | 2        |        | 2                       |  |  |
| Utilities                                     | Specimen Types       | 3                          | Last_Name 🔹     | 3        |        | 3                       |  |  |
| SYSTEM MANAGEMENT                             | Date Formats         | 4                          | Middle Name 🔻   | 4        |        |                         |  |  |
| PREFERENCES                                   | Defaults             | 5                          | Address 1       | 5        |        |                         |  |  |
| HELP                                          | Additional Options   | 6                          |                 | -        |        |                         |  |  |
|                                               | User-Defined Mapping | -                          | City            | 0        |        |                         |  |  |
| Logout                                        | Report Options       |                            | State 💌         | 7        |        |                         |  |  |
| Logour                                        |                      | 8                          | Zip 🔹           | 8        |        |                         |  |  |
|                                               |                      | 9                          | SSN 🔹           | 9        |        |                         |  |  |
| CRStar Shortcuts                              |                      | 10                         | Phone 🔻         | 10       |        |                         |  |  |
|                                               |                      | 11                         | Adarit Data     |          |        |                         |  |  |
| Patient Select Print<br>Lookup A Pop Abstract |                      |                            |                 |          |        |                         |  |  |
|                                               |                      |                            |                 |          |        |                         |  |  |
| Print Tx Delete Copy                          | File:                |                            | Preview Record  | 1: 1     |        |                         |  |  |
| Abstract Abstract                             | 🔚 Save 📄             | • New                      | 📑 Сору          | 🗙 Delete | (~ R   | eset 💦 😽 Preview Data 😭 |  |  |
| Print Print Registry                          |                      |                            |                 |          |        |                         |  |  |

To include/exclude a data item in the import report, simply adjust the Rpt Col section on the Import Configuration Screen. Note that these must be listed in numerical order of the user's choosing.

Once the changes have been made, simply click on SAVE.

\*\*Do NOT make any changes to the Import Column or Position columns. Doing so will cause the import program not to run\*\*

The Report Options tab within the Import Configuration screen also has Import Report options. To enable any of these options simply click in the box to place a checkmark, then click SAVE.

\* Note that the items on this screen ONLY affect the Import Report displayed at the end of the actual import being run.

| Import Configuration |                                           |
|----------------------|-------------------------------------------|
| Import Name:         | KL- DEMO CASEFINDING ICD10                |
| Import File Columns  | Additional Report Options:                |
| Hospital Codes       | Double Space Report                       |
| Marital Status Codes | Show New Topo Codes on the Report         |
| Race Codes           | Show New Dx Comments on the Report        |
| Sex Codes            | Show New Patient Status on the Report     |
| ICD Codes & Ranges   | Show Already Existing Cases on the Report |
| Specimen Types       |                                           |
| Date Formats         |                                           |
| Defaults             |                                           |
| Additional Options   |                                           |
| User-Defined Mapping |                                           |
| Report Options       | -                                         |

These changes can now be seen in all future and past Import Reports.

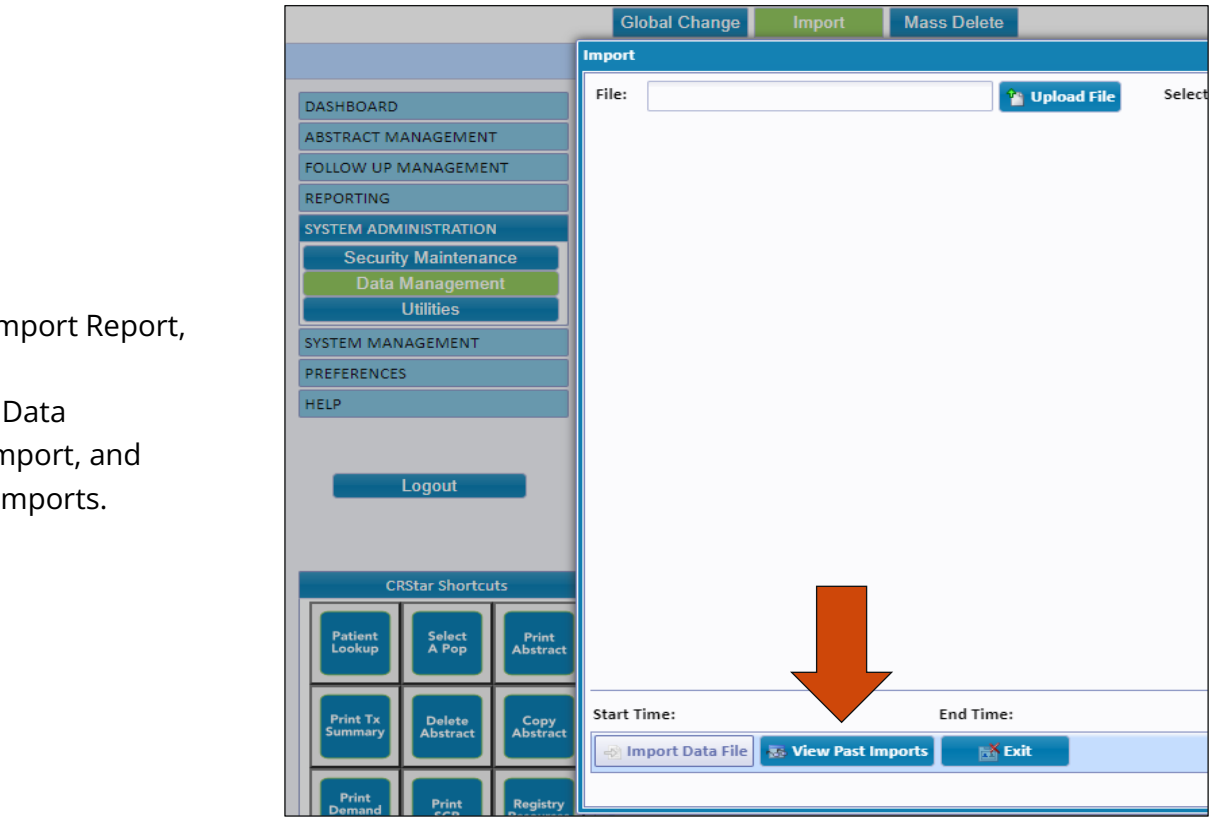

| To view a past Import Report, |
|-------------------------------|
| click on System               |
| Administration, Data          |
| Management, Import, and       |
| then View Past Imports.       |

| Start Time:        |          |                | End Time:    |   |      |      |             |
|--------------------|----------|----------------|--------------|---|------|------|-------------|
| 🛃 Import Data File | 😹 View   | r Past Imports | 🛃 Exit       |   |      |      |             |
|                    | Select P | ast Import Rep | orts to View |   |      |      |             |
|                    | ID       | Import         |              | • | Date | Time |             |
|                    |          |                |              |   |      |      | <b>-}</b> × |
|                    |          | Ok             | Cancel       |   |      |      |             |

From the new menu now visible, click on the dropdown arrow and select the appropriate past import and then select OK.

Multiple past import reports can be viewed for the SAME import program. To do so, simply click on the green + icon to add a new row and then select the desired reports from the drop-down.

The selected Import Report will be displayed on the screen as shown below. This report can either be printed or sent to Excel for additional filtering capabilities.

| 19 R | ecords process | ed by MG - CASEFIND | ING -CSV- ICD10 | New Patien | ts: 5   New Pr | imaries: 28 | New Last Co | ntact Da | tes: 0                   | May 24, 2021        | <b>A</b> |
|------|----------------|---------------------|-----------------|------------|----------------|-------------|-------------|----------|--------------------------|---------------------|----------|
|      | MRN            | Last Name           | First Name      | Dob        | Admit Date     | ICD Code 1  | ICD Code 2  | Торо     | Comments                 | Status/Action Taken |          |
| 1    | 06515916       | MARLENE             | REDARROW        | 1933-01-01 | 2019-05-30     | N87         | N890        | C539     | N87 Malignant neoplasm ( | New Patient         |          |
| 2    | 05684628       | MARVEL              | CAPTAIN         | 1949-04-19 | 2019-05-18     | N891        | D2321       | C529     | N891 Malignant neoplasm  | New Patient         |          |
| 3    | 02156110       | RED                 | IRONMAN         | 1914-04-28 | 2019-10-03     | N893        | C7801       | C529     | N893 Secondary neoplasm  | New Patient         |          |
| 4    | 03505214       | WIDOW               | HAPPY           | 1948-10-09 | 2019-10-08     | N901        | D239        | C519     | N901 Malignant neoplasm  | New Patient         |          |
| 5    | 06882166       | WITCH               | GREEN           | 1979-08-09 | 2019-10-21     | N903        | K6282       | C519     | N903 Other unspecified m | New Patient         |          |
| 6    | 05684628       | AMERICA             | CAPTAIN         | 1949-04-19 | 2016-12-18     | N901        | R87811      | C519     | N901 Malignant neoplasm  | New Primary         |          |
| 7    | 05684628       | AMERICA             | CAPTAIN         | 1949-04-19 | 2016-12-18     | N901        | R87811      | C529     | N901 Malignant neoplasm  | New Primary         |          |
| 8    | 05684628       | AMERICA             | CAPTAIN         | 1949-04-19 | 2016-12-18     | N859        | R102        | C559     | N859 Malignant neoplasm  | New Primary         |          |
| 9    | 05684628       | AMERICA             | CAPTAIN         | 1949-04-19 | 2016-12-18     | N859        | R102        | C763     | N859 Malignant neoplasm  | New Primary         |          |
| 10   | 05713562       | BANNER              | BRUCE           | 1920-02-08 | 2016-10-10     | D3709       | D649        | C069     | D3709 Malignant neoplasr | New Primary         |          |
| 11   | 05713562       | BANNER              | BRUCE           | 1920-02-08 | 2016-10-10     | D3709       | D649        | C420     | D3709 Malignant neoplasr | New Primary         |          |
| 12   | 02182500       | HERO                | BATMAN          | 1943-09-21 | 2016-09-03     | D494        | K148        | C679     | D494 Benign neoplasm of  | New Primary         |          |
| 13   | 02182500       | HERO                | BATMAN          | 1943-09-21 | 2016-09-03     | D494        | K148        | C029     | D494 Benign neoplasm of  | New Primary         |          |
| 14   | 02182500       | HERO                | BATMAN          | 1943-09-21 | 2016-09-03     | D72829      | D014        | C420     | D72829 Benign neoplasm   | New Primary         |          |
| 15   | 02182500       | HERO                | BATMAN          | 1943-09-21 | 2016-09-03     | D72829      | D014        | C260     | D72829 Benign neoplasm   | New Primary         |          |
| 16   | 06515916       | HERO                | GREENARROW      | 1933-01-01 | 2017-01-30     | N841        | N857        | C539     | N841 Malignant neoplasm  | New Primary         |          |
| 17   | 06515916       | HERO                | GREENARROW      | 1933-01-01 | 2017-01-30     | N841        | N857        | C559     | N841 Malignant neoplasm  | New Primary         |          |
| 18   | 06515916       | HERO                | GREENARROW      | 1933-01-01 | 2017-01-30     | N762        | D696        | C519     | N762 Malignant neoplasm  | New Primary         |          |
| 19   | 06515916       | HERO                | GREENARROW      | 1933-01-01 | 2017-01-30     | N762        | D696        | C420     | N762 Malignant neoplasm  | New Primary         |          |
| 20   | 03281200       | HERO                | HULK            | 1943-09-21 | 2016-09-03     | D6949       | D3702       | C420     | D6949 Malignant neoplasr | New Primary         |          |
| 21   | 03281200       | HERO                | HULK            | 1943-09-21 | 2016-09-03     | D6949       | D3702       | C029     | D6949 Malignant neoplasr | New Primary         |          |
| 22   | 02548714       | HERO                | SPIDERWOMAN     | 1932-10-18 | 2017-02-18     | N329        | N6459       | C509     | N329 Malignant neoplasm  | New Primary         |          |
| 23   | 02548714       | HERO                | SPIDERWOMAN     | 1932-10-18 | 2017-06-01     | Q180        | R87611      | C349     | Q180 Malignant neoplasm  | New Primary         |          |
| 24   | 02548714       | HERO                | SPIDERWOMAN     | 1932-10-18 | 2017-06-01     | Q180        | R87611      | C539     | Q180 Malignant neoplasm  | New Primary         |          |
| 25   | 02548714       | HERO                | SPIDERWOMAN     | 1932-10-18 | 2017-02-18     | D751        | D015        | C420     | D751 Malignant neonlasm  | New Primary         | *        |
|      | Print          | 🔣 Excel 🔡           | Exit            |            |                |             |             |          |                          |                     |          |

Each column of data can be sorted by single clicking on the column header, as shown in the two examples below.

| 19 Records processed by MG - CASEFINDING -CSV- ICD10 New Patients: 5   New Primaries: 28   New Last Contact Dates: 0 |   |          |           |            |            |            |            | May 24, 2021 |      |                         |                     |
|----------------------------------------------------------------------------------------------------|---|----------|-----------|------------|------------|------------|------------|--------------|------|-------------------------|---------------------|
|                                                                                                    |   | MRN      | Last Name | First Name | Dob        | Admit Date | ICD Code 1 | ICD Code 2   | Торо | Comments                | Status/Action Taken |
|                                                                                                    | 1 | 05684628 | AMERICA   | CAPTAIN    | 1949-04-19 | 2016-12-18 | N901       | R87811       | C519 | N901 Malignant neoplasm | New Primary         |
|                                                                                                    | 2 | 05684628 | AMERICA   | CAPTAIN    | 1949-04-19 | 2016-12-18 | N901       | R87811       | C529 | N901 Malignant neoplasm | New Primary         |
|                                                                                                    | 3 | 05684628 | AMERICA   | CAPTAIN    | 1949-04-19 | 2016-12-18 | N859       | R102         | C559 | N859 Malignant neoplasm | New Primary         |

| 19 Records processed by MG - CASEFINDING -CSV- ICD10 |          |           |            | New Patients: 5   New Primaries: 28   New Last C |            |            |            | ntact Da | tes: 0                   | May 24, 2021        |
|------------------------------------------------------|----------|-----------|------------|--------------------------------------------------|------------|------------|------------|----------|--------------------------|---------------------|
|                                                      | MRN      | Last Name | First Name | Dob                                              | Admit Date | ICD Code 1 | ICD Code 2 | Торо     | Comments                 | Status/Action Taken |
| 1                                                    | 02182500 | HERO      | BATMAN     | 1943-09-21                                       | 2016-09-03 | D494       | K148       | C029     | D494 Benign neoplasm of  | New Primary         |
| 2                                                    | 03281200 | HERO      | HULK       | 1943-09-21                                       | 2016-09-03 | D6949      | D3702      | C029     | D6949 Malignant neoplasr | New Primary         |
| 3                                                    | 05713562 | BANNER    | BRUCE      | 1920-02-08                                       | 2016-10-10 | D3709      | D649       | C069     | D3709 Malignant neoplasr | New Primary         |

## Support Available at www.mycrstar.com